BARRY NAPPER & COMPANY LTD

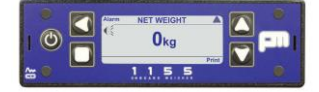

Woodhouse Grange Farm

Belton · Doncaster · DN9 1QH

Telephone: 0044 (0) 1427 875574

www.onboardweighing.co.uk

# PM1155CB

(Software 01.04)

### **Tare Weight Setting Instructions (optional)**

- $\Phi$  When the Indicator is switched on scroll to the time and date and screen using the up arrow
- From the time and date screen press the arrow pointing to the left, this will provide access to the Menu screen
- ✤ From the Menu screen press the down button to get to the Vehicle Config option, select this option by pressing the left arrow.
- + From the Vehicle Config screen scroll to the Tare Weight Option using the down arrow
- At the Tare Weight Option press the left arrow to select the Tare Weight, a weight will then appear on the screen, using the left arrow scroll along the line, altering each digit in turn using the up and down arrows until the weight shown on the screen is same as the actual Tare Weight of the vehicle.
- Once the on screen Tare Weight matches the actual Tare Weight press the square button once to save the new Tare Weight then press the square button repeatedly until the screen returns to the time and date.

### **Zero Setting Instructions**

# Only undertake this setup when the body is empty, if the vehicle is a tipper raise the body 6-8 inches clear of the chassis

- When the Indicator is switched on scroll to the time and date and screen using the up arrow, from the time and date screen press the left arrow, this will provide access to the Menu screen
- ✤ From the Menu Screen press the down button to get to the Setup option, select this option by pressing the left arrow.
- Scroll down to the Calibrate option using the down arrow, select this option using the left arrow. Screen will highlight Zero, press the left arrow button.
- Screen will show CONFIRM ZERO Are you Sure? Yes/No, press the left arrow.
- ✤ Screen shows Zero Ok
- Return to the **Time and Date** screen by pressing the square button three times, return to **Nett** weighing mode by pressing the up arrow.
- ✤ Lower the body onto the chassis, indicator should show a minus figure, lift the body up 2 or 3 times and check that it is repeating zero.

#### If you experience any problems please contact us on 01427 875574 www.onboardweighing.co.uk

BARRY NAPPER & COMPANY LTD

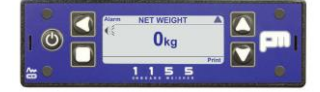

Woodhouse Grange Farm

Belton · Doncaster · DN9 1QH

Telephone: 0044 (0) 1427 875574

www.onboardweighing.co.uk

# PM1155CB

(Software 01.04)

### Span Weight Setting Instructions

#### Only undertake this setup when the body is loaded with a known weight, if the vehicle is a tipper raise the body 6-8 inches clear of the chassis

- When the Indicator is switched on scroll to the time and date and screen using the up arrow, from the time and date screen press the left arrow, this will provide access to the Menu screen
- ✤ From the Menu Screen press the down button to get to the Setup option, select this option by pressing the left arrow.
- ✤ Scroll down to the Calibrate option using the down arrow, select this option using the left arrow. Scroll down to the SPAN option, press the left arrow to select the SPAN option.
- + Screen shows Net Span Weight XXXXXkg and Calibrate.
- + Select Net Span Weight XXXXXkg by pressing the left arrow
- To amend the Net Span Weight press the left arrow button, the first digit on the left will be highlighted, increase or decrease this by pressing the up and down arrows. When the digit is correct move along the line using the left arrow button. Adjust the Net Span Weight XXXXXkg until the figure on the screen matches the weighbridge ticket for the vehicle load.
- When the **Net Span Weight** is adjusted to match the weight of the load press the square button, the weight figure will no longer be highlighted.
- Press the down arrow to select the Calibrate option, press the left arrow to select the Calibrate option.
- + The screen will show Are you sure ? Yes / No.
- ✤ Press the left arrow button, screen shows Calibrated OK
- Return to the **time and date screen** by pressing the square button four times, return to **Nett** weighing mode by pressing the up arrow
- Lower the body onto the chassis, vehicle should show much lower figure, lift the body up 2 or 3 times and check that it is repeating loaded weight.

#### If you experience any problems please contact us on 01427 875574 www.onboardweighing.co.uk